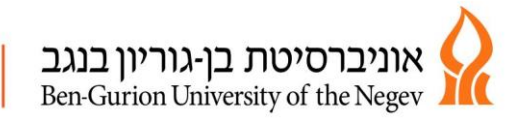

י"ז/שבט/תש"פ 12/02/2020

> שלום רב מכינה למדעים מדויקים והנדסה עתידים לצה"ל

# הנדון: <u>רישום לקורסים – סמסטר ב' תש"ף</u>

רישום לקורסים לסמסטר ב' ייעשה באופן עצמאי על ידי הסטודנט באמצעות אתר האינטרנט.

מצ"ב הסבר על הקורסים אליהם יש להירשם:

### 1. <u>כיתת אם</u>

- הלימודים יתקיימו במסגרת "כיתת האם" אליה היית משובץ בסמסטר א'.
  - לכל כיתה מספר "דגם", עפ"י הטבלה בדף המצורף.

לתשומת לבכם, במקצוע הפיזיקה בסמסטר ב' יתווספו לימודי מעבדה . כיתת ה"אם "(בלימודי המעבדה) מחולקת ל-2 קבוצות , לכן ישנם 2 דגמים לכל כיתת לימוד. הנך מחויב/ת להירשם לאחד מ-2 הדגמים של כיתתך.

#### 2. אנגלית - נושא זה מחולק לשני חלקים:

 אנגלית רמה אקדמית– קורס סמסטריאלי שאינו משתקלל בתעודת המכינה. הסיווג לקורס נקבע על פי ציון מרכיב האנגלית בבחינה הפסיכומטרית/נתיב לאקדמיה/בגרות של לפחות 5 יח"ל באנגלית בציון 90 ומעלה(שיבוץ אוטומטי לרמה מתקדמים ב'). חובה ללמוד רמה אקדמית כל מי שציונו בבחינת הסיווג נמוך מ- 100.

כלומר,

- סטודנטים המשובצים עד רמה "בסיסי" (כולל) חייבים ברישום לקורס אנגלית רמות.
  - סטודנטים ברמות גבוהות יותר עפ"י בחירתם.
    מומלץ ללמוד קורס זה, לכל המתקבלים למכינה על מנת להתקדם ברמות האקדמיות.
- אנגלית לתעודת המכינה לא מתקיימים לימודים בפועל במערכת השעות, הציון נקבע על פי בחינה בלבד. לשם ההבחנות עליך להירשם לקורס. מתקיימות שתי רמות בחינה, רמה המקבילה ל 4 יח"ל או 5 יח"ל. רמה המקבילה ל 4 יח"ל: ניתן להבחן במהלך שנת המכינה בשני מועדים בלבד.

בסמסטר ב' רשאים להירשם סטודנטים שהשלימו רמות אנגלית טרום בסיסי ובסיסי וסטודנטים ברמות גבוהות יותר שלא ביצעו רישום לקורס זה בסמסטר א' /או ביצעו רישום אך לא ניגשו לבחינה.

<u>רמה מקבילה ל-5 יח"ל</u>: רישום לבחינה זו אפשרי רק בתנאי שהסטודנט השלים מבחן ברמה של 4 יח"ל בציון של 70 לפחות בסמסטר א'.

מבנה הציון לתעודת המכינה ברמה מקבילה ל-5 יח"ל:

- 40% ציון של לפחות 70 בקורס באנגלית לתעודת המכינה (52950004) מסמסטר א'.
  - 60% בחינה אנגלית לתעודת המכינה בהיקף מקביל ל-5 יח"ל.

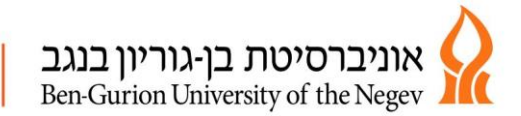

הרישום לקורסים יתאפשר רק ללומדים שהשלימו את חובות שכר הלימוד לסמסטר א'. ניתן להסדיר את התשלומים בקישור:

<u>חשבונות סטודנטים ותשלום בכרטיס אשראי</u>

<u>תאריכי הרישום</u> : יום ד' 19.2.20 משעה 09:00 ועד יום ה' ה-20.2.20 שעה 23:59 (ניתן לקבל תמיכה טכנית ברישום עד השעה 15:00 בטלפון 08-6461060). <u>תקופת שינויים</u>: יום ד' 4.3.20 משעה 09:00 ועד יום ד' ה-18.3.20 שעה 23:59 (ניתן לקבל תמיכה טכנית ברישום עד השעה 15:00 בטלפון 08-6461060).

מעבר לתאריכים אלו כל רישום/שינוי במערכת השעות יגרור אחריו קנס
 כמקובל באוניברסיטה(כולל רישום/ביטול קורסי אנגלית רמות/אנגלית
 לתעודת המכינה).

על מנת לבצע את הרישום לקורסים עליך להצטייד בשם משתמש וסיסמא.

### <u>1.הנחיות לרישום ל"כיתת אם"</u>

סטודנטים במכינה למדעים מדויקים והנדסה – עתידים לצה"ל לומדים בכיתות: 5,7 (מערכות לימוד של סמסטר ב' מפורסמות באתר המרכז)

. הנך מתבקש להירשם לדגם עפ"י "כיתת האם" שלמדת בסמסטר א'

במקצוע הפיזיקה בסמסטר ב' יתווספו לימודי מעבדה . כיתת ה"אם "(בלימודי המעבדה) מחולקת ל-2 קבוצות , לכן ישנם 2 דגמים לכל כיתת לימוד. הנך מחויב/ת להירשם לאחד מ-2 הדגמים של כיתתך.

> **5 דגם 1 / דגם 2 = כיתה 5** דגם 3 / דגם 4 = **כיתה 7**

<u>הנחיות לרישום באתר ההרשמה:</u>

- הכניסה למערכת באמצעות שם משתמש וסיסמא.
  - בחירה ב"רישום מתכונת" (בצד ימין)
- כל דגם מייצג כיתה, כפי שמפורט מעלה, יש לבחור את הדגם/כיתה הרצויה.
  - "שגר בקשה"
  - בדיקה שהרישום בוצע בהצלחה צד ימין "מצב הרשמה לקורסים".
- בתום ההרשמה לכיתת לימוד יש להוציא "תדפיס אישור לימודים" ו-"תדפיס רישום לקורסים" מומלץ לשמור את המסמכים עד תום הלימודים.
  - לצאת בצורה מסודרת.
- שינוי קבוצת לימוד יש ללחוץ על "מספר דגם אחר" ולהירשם מחדש לכיתת לימוד חדשה.

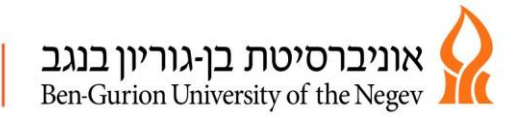

## <u>2.הנחיות לרישום לקורסי אנגלית רמות אקדמיות – סמסטר ב'</u>

תאריכי הקורס: 11.3.20-29.6.20

הנחיות לרישום באתר ההרשמה:

- בחירה ב"חיפוש מתקדם" (בצד ימין), יש לרשום את הפרטים הבאים בלבד.
- 2. מחלקה 500, רמת תואר 5, מספר קורס עפ"י הטבלה או בהתאם לסיום הרמה בסמסטר א'

| מספר קורס | ציון אמי"רם/פסיכומטרי/נתיב |                 | רמה אקדמית א    |
|-----------|----------------------------|-----------------|-----------------|
|           | ם – הגבוה                  | אקדמיה קודנ     | באנגלית ו       |
|           |                            | <u>א</u> ביניהם |                 |
| 0002      |                            | עד 69           | טרום בסיסי א' נ |
| 0003      |                            | 70-84           | טרום בסיסי ב'   |
| 0031      |                            | 85-99           | בסיסי           |
| 3041      |                            | 100-119         | מתקדמים א'      |
| 3051      |                            | 120-133         | מתקדמים ב' 3    |

- 3. "חפש"
- 4. לחיצה על שורת הקורס ולסמן בקבוצה הרצויה
  - 5. שגר בקשה
- בתום הרישום מומלץ לבדוק שהרישום בוצע בהצלחה צד ימי "מצב הרשמה".
- X שינוי קבוצת לימוד יש ללחוץ על "מצב רישום לקורסים" (בצד שמאל) ללחוץ. למחיקת הקורס ולהירשם מחדש לקבוצה הלימוד הרצויה

# <u>3. הנחיות לרישום לבחינת אנגלית לתעודת המכינה ברמה מקבילה ל-4 יח"ל</u>

- בחירה "חיפוש מתקדם" (צד ימין)
  - יש למלא את הפרטים הבאים:
- מחלקה 529 (מדעים מדויקים והנדסה)
  - 5 תואר •
  - מספר קורס 4
    - "חפש •
  - ללחוץ על שורת הקורס
    - "שגר בבקשה"

# <u>4. הנחיות לרישום לבחינת אנגלית לתעודת המכינה ברמה מקבילה ל-5 יח"ל:</u>

# סטודנט המעוניין לגשת לרמה מקבילה ל-5 יח"ל **חייב** להירשם ולהבחן ב-2 הבחינות .( <mark>רמה</mark> מקבילה ל-4 יח"ל(סמסטר א') ורמה מקבילה ל-5 יח"ל סמסטר ב').

#### אנגלית לרמה מקבילה ל-5 יח"ל קיים מועד אחד בלבד

סטודנט שיגש לבחינת השלמה באנגלית לתעודת המכינה, בהיקף מקביל ל 5 יח"ל, ציון זה יופיע בתעודת המכינה, גם אם הינו נמוך מהציון שקיבל בהיקף של 4 יח"ל .

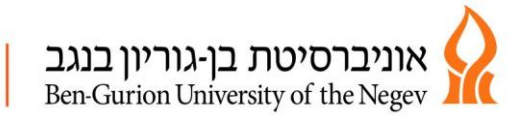

- בחירה "חיפוש מתקדם" (צד ימין)
  - יש למלא את הפרטים הבאים: 🔹 🔹
- מחלקה 529 (מדעים מדויקים והנדסה)
  - 5 תואר •
  - מספר קורס 51
    - "חפש"
  - ללחוץ על שורת הקורס
    - שגר בבקשה" •

חובה לבדוק שהרישום בוצע בהצלחה – צד ימין "מצב רישום לקורסים".

מעבר לתאריכים הרשומים מעלה כל רישום/שינוי במערכת השעות יגרור אחריו קנס כמקובל באוניברסיטה.

> מצ"ב קישור לאתר הבית של אוניברסיטת בן גוריון רישום לקורסים הנחיות וקישורים